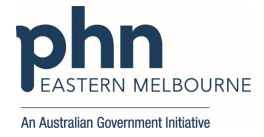

## Strengthening Medicare – General Practice Grants Program

## DocuSign Guide for Applicants

| Item                                               | Steps                                                                                                    |  |  |  |  |  |
|----------------------------------------------------|----------------------------------------------------------------------------------------------------|--|--|--|--|--|
| Quick links: GP                                    | One-page overview of the Grants program (PDF)                                                                                                    |  |  |  |  |  |
| Grant resources                                    | Fact sheet Strengthening Medicare Grants Program - April 2023                                                                                                    |  |  |  |  |  |
|                                                    | Minister for Health and Aged Care Media Release - 20 April 2023                                                                                                    |  |  |  |  |  |
| DocuSign Email                                     | General Practices will be receiving an email invitation directly from EMPHN Procurement                                                                                                    |  |  |  |  |  |
| Invitation                                         | via DocuSign with the following subject line:                                                                                                    |  |  |  |  |  |
|                                                    | General Practice Grants Program – (Name of General Practice)                                                                                                    |  |  |  |  |  |
|                                                    | On receiving this email, the email content will look as follows:                                                                                                    |  |  |  |  |  |
|                                                    | Procurement at EMPHN sent you a document to review and sign.                                                                                                    |  |  |  |  |  |
|                                                    | Procurement at EMPHN procurement@emphn.org.au Dear Practice                                                                                                    |  |  |  |  |  |
|                                                    | Dear Practice,                                                                                                    |  |  |  |  |  |
|                                                    | Eastern Melbourne PHN invites you to apply for the Strengthening Medicare General<br>Practice Grants Program through DocuSign. Please click on the 'REVIEW DOC-<br>UMENTS' link above for further information and to start this application process.<br>Applications close 5.00pm, 15 June 2023.                                                                                                    |  |  |  |  |  |
|                                                    | <ul> <li>Please ensure to check all pre-populated practice details, including your ABN and Legal<br/>Entity Name</li> <li>Check that your practice bank details are entered correctly for payment</li> <li>If you do not have the legal authority to sign on behalf of the practice, you can assign<br/>someone else. To do this, after opening the document, in the top menu, select 'Other<br/>Actions' then 'Assign To Someone Else'.</li> </ul> |  |  |  |  |  |
|                                                    | To view any hyperlinks within the documents, please download these as PDF files from<br>DocuSign by clicking the 'Download' icon (downward arrow) button. The General Prac-<br>tice team is available to support you with the application process. For more information,<br>or support using DocuSign, please email <u>gpgrants@emphn.org.au</u>                                                                                                    |  |  |  |  |  |
|                                                    | Kind regards,                                                                                                    |  |  |  |  |  |
|                                                    | Narelle Quinn                                                                                                    |  |  |  |  |  |
|                                                    | Executive Director Primary Care Innovation and Development                                                                                                    |  |  |  |  |  |
| Step 1: How to<br>open<br>documents in<br>DocuSign | 1. To begin the application process, open the DocuSign email, click the yellow ' <b>Review</b><br>documents' link and you'll be taken to the documents inside the DocuSign envelope.<br>REVIEW DOCUMENTS                                                                                                    |  |  |  |  |  |
|                                                    | If you <u>do not</u> have legal authority to sign the application:                                                                                                    |  |  |  |  |  |
|                                                    | If you <b>do not</b> have the legal authority to sign on behalf of the practice, you can assign                                                                                                    |  |  |  |  |  |
|                                                    | someone else. To do this, after opening, in the top menu, select 'Other Actions' then 'Assign To Someone Else'.                                                                                                    |  |  |  |  |  |
|                                                    |                                                                                                    |  |  |  |  |  |
|                                                    |                                                                                                    |  |  |  |  |  |
|                                                    |                                                                                                    |  |  |  |  |  |
|                                                    |                                                                                                    |  |  |  |  |  |
|                                                    |                                                                                                    |  |  |  |  |  |
|                                                    |                                                                                                    |  |  |  |  |  |
|                                                    |                                                                                                    |  |  |  |  |  |

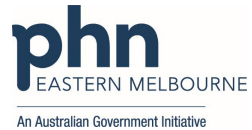

|                | CONTINUE OTHER ACTIONS -                                                                                                    |  |  |  |  |  |
|----------------|----------------------------------------------------------------------------------------------------|--|--|--|--|--|
|                | Finish Later                                                                                                    |  |  |  |  |  |
|                | Print & Sign                                                                                                    |  |  |  |  |  |
|                | Assign to Someone Else                                                                                                    |  |  |  |  |  |
|                | Decline to Sign                                                                                                    |  |  |  |  |  |
|                |                                                                                                    |  |  |  |  |  |
|                | Help & Support                                                                                                    |  |  |  |  |  |
|                | About DocuSign L                                                                                                    |  |  |  |  |  |
|                | View History                                                                                                    |  |  |  |  |  |
|                | View Certificate (PDF)                                                                                                    |  |  |  |  |  |
|                | Session information                                                                                                    |  |  |  |  |  |
|                |                                                                                                    |  |  |  |  |  |
|                |                                                                                                    |  |  |  |  |  |
|                | Complete new signer's details in the pop-up box and select <b>'assign'</b> to forward to correct person to complete application.                                        |  |  |  |  |  |
|                | Assign to Someone Else                                                                                                    |  |  |  |  |  |
|                | New Signer's Name *                                                                                                    |  |  |  |  |  |
|                | New Signer's Email *                                                                                                    |  |  |  |  |  |
|                |                                                                                                    |  |  |  |  |  |
|                | Provide a reason for assigning to someone else                                                                                                    |  |  |  |  |  |
|                |                                                                                                    |  |  |  |  |  |
|                | 250 characters remaining                                                                                                    |  |  |  |  |  |
|                | The sender and the new signer will be notified of these changes. You will be added as a Carbon Copy (CC)<br>recipient.                                                  |  |  |  |  |  |
|                | ASSIGN CANCEL                                                                                                    |  |  |  |  |  |
|                | If you do have legal authority to sign the application:                                                                                                    |  |  |  |  |  |
|                | 2. If you <b>do</b> have the legal authority to sign on behalf of the practice, begin the                                                                               |  |  |  |  |  |
|                | annlication by clicking on the vellow <b>'Continue'</b> icon                                                                                                    |  |  |  |  |  |
|                | CONTINUE                                                                                                    |  |  |  |  |  |
|                |                                                                                                    |  |  |  |  |  |
| Step 2: Review | 1. It is important for applicants to review all three documents part of the DocuSign                                                                                    |  |  |  |  |  |
| documents      | envelope before starting the application including:                                                                                                    |  |  |  |  |  |
|                | Quick Reference Guide for General Practices                                                                                                    |  |  |  |  |  |
|                | <ul> <li>Letter of invitation to General Practices</li> </ul>                                                                                                    |  |  |  |  |  |
|                | <ul> <li>Application and Grant Agreement form for General Practices</li> </ul>                                                                                          |  |  |  |  |  |
|                | 2. To reaction the Outle Defension Outle for O                                                                                                    |  |  |  |  |  |
|                | 2. To review the Quick Reference Guide for General Practices, click on the document                                                                                     |  |  |  |  |  |
|                | hyperlink or select 'view'. The document will open in a pop-up screen.                                                                                                  |  |  |  |  |  |
|                | This document can be downloaded by selecting the arrow at the top of the page                                                                                           |  |  |  |  |  |
|                | This will open a new tab that is a PDF download. Click on the arrow at the top right                                                                                    |  |  |  |  |  |
|                | corner to download to the computer or press the print icon to print. To return to the DocuSign envelope, close the tab of the PDF download and it will take you back to |  |  |  |  |  |
|                | the original tab.                                                                                                    |  |  |  |  |  |

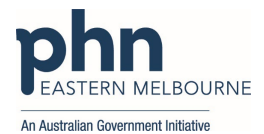

|                 | 👱 Review and sign o                                                                                                    | document(s)   D 🗙 💆 Fa                                                                                                    | act sheet template (teal)                                                                                                    | ×+                                                                                                    |  |  |  |
|-----------------|----------------------------------------------------------------------------------------------------|----------------------------------------------------------------------------------------------------|----------------------------------------------------------------------------------------------------|----------------------------------------------------------------------------------------------------|--|--|--|
|                 |                                                                                                    |                                                                                                    |                                                                                                    |                                                                                                    |  |  |  |
|                 | Note: Do not click on                                                                                                    | close screen 'X' at the top                                                                                                    | o right corner of your p                                                                                                    | age or this will                                                                                                    |  |  |  |
|                 | close all documents ir                                                                                                    | ncluding the DocuSign Env                                                                                                    | velope.                                                                                                    |                                                                                                    |  |  |  |
|                 | 3. Once back to the original tab of the DocuSign envelope, close the reference guide                                                                                                    |                                                                                                    |                                                                                                    |                                                                                                    |  |  |  |
|                 | pop up box by selecting ' <b>Go back'</b> at the top right corner of the page.                                                                                                    |                                                                                                    |                                                                                                    |                                                                                                    |  |  |  |
|                 | GOBACK                                                                                                    |                                                                                                    |                                                                                                    |                                                                                                    |  |  |  |
|                 | 4. Review the Letter o                                                                                                    | <b>f Invitation</b> from the Hon                                                                                                    | Mark Butler MP, Minis                                                                                                    | ster for Health                                                                                                    |  |  |  |
| Sten 3: Read    | The first nage of the <b>Anni</b>                                                                                                    | ication and Grant Agreen                                                                                                    | nent form for General                                                                                                    | Practices                                                                                                    |  |  |  |
| and complete    | provides instructions for General Practice how to complete the application. This includes                                                                                                    |                                                                                                    |                                                                                                    |                                                                                                    |  |  |  |
| the application | <ul> <li>sections highlighted in blue that the applicant must complete.</li> <li>Practice details</li> </ul>                                                                                                    |                                                                                                    |                                                                                                    |                                                                                                    |  |  |  |
|                 |                                                                                                    |                                                                                                    |                                                                                                    |                                                                                                    |  |  |  |
|                 | Practice Owner/s or Authorised person details                                                                                                    |                                                                                                    |                                                                                                    |                                                                                                    |  |  |  |
|                 | Investment stream/s selection (Grant Activity)                                                                                                    |                                                                                                    |                                                                                                    |                                                                                                    |  |  |  |
|                 | Timing of Grant                                                                                                    | payment preference                                                                                                    |                                                                                                    |                                                                                                    |  |  |  |
|                 | • Signatures                                                                                                    |                                                                                                    |                                                                                                    |                                                                                                    |  |  |  |
|                 | populated for the applica                                                                                                    | tion to be completed.                                                                                                    |                                                                                                    | usibe                                                                                                    |  |  |  |
|                 | populated for the applied                                                                                                    |                                                                                                    |                                                                                                    |                                                                                                    |  |  |  |
|                 | 1. The Grantee (practice                                                                                                    | e details) on page 3 is the                                                                                                    | first page for applicant                                                                                                    | s to review and                                                                                                    |  |  |  |
|                 | update correct details                                                                                                    | 5. The following practice d                                                                                                    | letail Information on th                                                                                                    | nis page will be                                                                                                    |  |  |  |
|                 | auto populated by the                                                                                                    | e PHN prior to distributior                                                                                                    | n to general practices:                                                                                                    |                                                                                                    |  |  |  |
|                 | The Grantee (Please carefully ch<br>agreement, you attest tha all inform                                                                                                    | eck and update any prefilled content<br>ation is true and correct.)                                                                                                    | of the agreement. By signing this                                                                                                    | s                                                                                                    |  |  |  |
|                 | Practice name                                                                                                    | AAA Clinic                                                                                                    |                                                                                                    | ]                                                                                                    |  |  |  |
|                 | Practice address                                                                                                    | Street no. and name: 1 AAA Road                                                                                                    |                                                                                                    |                                                                                                    |  |  |  |
|                 |                                                                                                    | SUBURD: BOX HILL                                                                                                    | state: VIC Postcode: 3128                                                                                                    | <u>_</u>                                                                                                    |  |  |  |
|                 | Postal address                                                                                                    |                                                                                                    |                                                                                                    | 1                                                                                                    |  |  |  |
|                 | Practice email                                                                                                    | a@a.com                                                                                                    |                                                                                                    |                                                                                                    |  |  |  |
|                 | Practice phone (inc. area code)                                                                                                    | 03 9814 2414                                                                                                    |                                                                                                    | J                                                                                                    |  |  |  |
|                 | Full legal name of Grantee                                                                                                    | Kathy and denise clinic pty Itd                                                                                                    |                                                                                                    | ]                                                                                                    |  |  |  |
|                 | Trading name or business name                                                                                                    | AAA Clinic                                                                                                    |                                                                                                    | 1                                                                                                    |  |  |  |
|                 | Australian Business Number                                                                                                    | 12 345 678 912                                                                                                    |                                                                                                    | 1                                                                                                    |  |  |  |
|                 | (ABN)                                                                                                    |                                                                                                    |                                                                                                    | 4                                                                                                    |  |  |  |
|                 | Australian Company Number<br>(ACN)                                                                                                    |                                                                                                    |                                                                                                    | ]                                                                                                    |  |  |  |
|                 | <ul> <li>For any missing practice of populated details, the appelease ensure the practice correct. If these details ar will automatically update the Entity name and ABN https://abr.business.gov.a</li> <li>Select if your practice registered for GST.</li> <li>Registered for Goods and Services Tax (GST)</li> </ul> | letails or if the applicant r<br>olicant can add the correct<br>e Full Legal Name of Gran<br>e incorrect, applicants can<br>the signature section on t<br>are listed. To check for Al<br>au/<br>is registered for Goods an | needs to change/updat<br>it information to the re<br>tee (Entity Name) and<br>n update these details<br>the page 13 of the door<br>BN and entity details, p<br>nd Services Tax (GST) in<br>h GST registration was effect | e any auto<br>ed text boxes.<br>ABN are<br>and DocuSign<br>ument where<br>blease refer to<br>ncluding date<br>tive: |  |  |  |
|                 | <ol> <li>Complete the remain</li> </ol>                                                                                                    | ing sections of the Grante                                                                                                    | ee details:                                                                                                    |                                                                                                    |  |  |  |

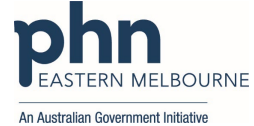

|                                           | Accreditation status     Bank details                                                                                                    |                                                                                                    |                                                                                                    |
|-------------------------------------------|----------------------------------------------------------------------------------------------------|----------------------------------------------------------------------------------------------------|----------------------------------------------------------------------------------------------------|
| Le<br>in<br>co                            | egal entity type (e.g. individual,<br>corporated association,<br>ompany, partnership etc)                                                                                                    |                                                                                                    |                                                                                                    |
| c                                         | urrent Accreditation Status                                                                                                    |                                                                                                    | redited: or                                                                                                    |
|                                           | ractice accreditation against<br>oyal Australian College of General<br>ractitioners <u>Standards for General</u><br>ractices (5 <sup>th</sup> edition))                                                                                                    |                                                                                                    | ered for accreditation; or<br>fited                                                                                                    |
| P                                         | ractice's bank account details                                                                                                    | Name of                                                                                                    | bank, building society or credit union:                                                                                                    |
| Ai<br>to                                  | ccount where the grant money is<br>be paid to.                                                                                                    | Account                                                                                                    | Name:                                                                                                    |
| π                                         | he Grantee must ensure that the                                                                                                    | Branch n                                                                                                    | umber (BSB):                                                                                                    |
| G<br>G<br>W<br>au<br>au<br>au<br>15<br>bu | rant is held in an account in the<br>rantee's (i.e. practice) name and<br>hich the Grantee controls, with an<br>uthorised deposit-taking institution<br>uthorised under the Banking Act<br>959 (Cth) to carry on banking<br>usiness in Australia.                                                                                                    | Account                                                                                                    | number:                                                                                                    |
|                                           | relation to the Strengthening Medica<br>relation to this Agreement.                                                                                                    | are – Genera                                                                                                    | ted by the owner(s) of the practice to act on be<br>al Practice Program and will receive all correspondences                                                                                                    |
|                                           | Grantee's representative name<br>Position                                                                                                    | are – Genera                                                                                                    | ted by the owner(s) of the practice to act on be<br>al Practice Program and will receive all correspondence                                                                                                    |
|                                           | Grantee's representative name<br>Position<br>Business hours telephone<br>E-mail                                                                                                    | ie                                                                                                    | ted by the owner(s) of the practice to act on be<br>al Practice Program and will receive all corresp                                                                                                    |
| 5.                                        | Grantee's representative name     Position     Business hours telephone     E-mail     Tick the box to select the oplans to undertake. Please     B. Grant Activity     The Grant can be invested in any one or more     The Grant amount is not based on how many     Nyestment streams     Please tick the relevant box/es below.     Eligible investment streams under     Enhance digital health capabilit     readiness to meet thure standards     Intended outcome; Increase take-up of of     data storage and interoperable software     Upgrade infection prevention an     assessment of patients with symptoms of     Intended outcome; Increase the proport     practice setting (by increasing practices)     Maintain accreditation against I     Achieve accreditation against I     To promote quality and safety in general     Intended outcome; Increase the number | relevant<br>e note the<br>e note the<br>e note the<br>e note the<br>e of the three in<br>investment stree<br>to indicate will<br>the Program<br>by - To fast-trac<br>contemporary d<br>that supports a<br>nd control a<br>of potentially inf<br>or of colly in the<br>capacity to tree<br>RACGP Stan<br>practice.<br>of accredited g | Investment stream/s on page 5 the<br>at applicants can choose more than<br>vestment streams<br>arms are selected below.<br>hich stream/s you intend to use the Grant for.<br>hick the benefits of a more connected healthcare system in<br>ligital health solutions including video telehealth, secure<br>earliess, secure communication of patient data<br>rrangements - To support the safe, face to face<br>earliess, secure communication of patient data<br>interface of these patients).<br>htdrads for General Practices (5th edition)<br>general practices. |

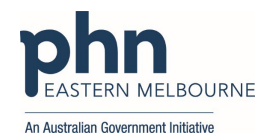

|         | 7. Applicants need to indicate the <b>invoicing method</b> on page 7. <u>Please note</u> if a practice is registered for GST, they can select either option of RCTI or invoice submission process. If a practice is <b>not</b> registered for GST, they can only select the second option to submit a compliant tax invoice.                                                                                                    |
|---------|----------------------------------------------------------------------------------------------------|
|         | Please indicate invoicing method Grant payment by ticking the relevant box below.                                                                                                    |
|         | Invoicing method for Grant payment The Grantee is registered for GST and agrees to allow the PHN to issue it with a Recipient Created Tax Invoice (RCTI) for the Grant payment. This means the Grantee does not need to generate and submit an invoice to the PHN to receive the Grant.                                                                                                    |
|         | The Grantee agrees to submit a compliant tax invoice for the full grant amount, plus GST (if registered for GST), to the PHN following execution of the Agreement.                                                                                                    |
|         | <ol> <li>Select one option of the Timing of Grant Payment on page 7.<br/>Timing of Grant payment</li> </ol>                                                                                                    |
|         | Please indicate your preferred timing of Grant payment by ticking the relevant boxies below.                                                                                                    |
|         | Timing of Grant payment                                                                                                    |
|         | I would like to receive the Grant payment in 2023-24 financial year                                                                                                    |
|         | Note: All Grantees must spend the Grant funding by 30 June 2024                                                                                                    |
|         | The state of a state of the state of the sta |
|         |                                                                                                    |
|         | 9. Complete the Signatures on page 13 by adding:                                                                                                    |
|         | Name of Signatory                                                                                                    |
|         | <ul> <li>Position held of Signatory</li> </ul>                                                                                                    |
|         | Signed for and on behalf of:                                                                                                    |
|         | Kathy and denise clinic pty ltd                                                                                                    |
|         |                                                                                                    |
|         | ABN: 12 345 678 933 in accordance with its rules, and who warrants they are authorised to sign this                                                                                                    |
|         |                                                                                                    |
|         | Sign L                                                                                                    |
|         |                                                                                                    |
|         | (Name held by Signatory) (Signature)                                                                                                    |
|         |                                                                                                    |
|         | 27 April 2023                                                                                                    |
|         |                                                                                                    |
|         | (Position neid by Signatory) (Date)                                                                                                    |
|         | To add signature, once you select the 'sign' button, a pop-up screen will appear.<br>Either add your signature through 'select style', 'draw' using your computer or<br>tablet or 'upload' a signature from your computer files.                                                                                                    |
|         | When you are happy with your signature, click ' <b>Adopt and Sign</b> ' to have it applied to the document.                                                                                                    |
|         |                                                                                                    |
|         | 10. Click 'Finish' when you have finished reading the document.                                                                                                    |
|         | 11. If you have missed completing a section of the document, you will be directed to the section to update. Click 'Finish' once all sections are updated. You will see a message stating that you have completed the document signing process. Press <b>'Continue'</b> and                                                                                                    |
|         | the application process is now complete.                                                                                                    |
|         | 12. The sender will receive an email containing a copy of the submitted document.                                                                                                    |
|         | 13. EMPHN will review all applications and send a copy of the executed agreement back to applicants for your record                                                                                                    |
| Support | For any support using DocuSign, please contact: gpgrants@emphn.org.au                                                                                                    |
|         |                                                                                                    |